# Safetify

| Nom du Document      |            | Aide en ligne Module Constats                                   |  |  |  |  |
|----------------------|------------|-----------------------------------------------------------------|--|--|--|--|
| Version Safetify     |            | V3.1.1                                                          |  |  |  |  |
| Destinataire         |            | SEPP / Utilisateur Final                                        |  |  |  |  |
| Finalité du document |            | Aide en ligne : présentation et utilisation du module Constants |  |  |  |  |
| Nom Date             |            | Commentaire                                                     |  |  |  |  |
| Séverin              | 03/04/2020 | 1 <sup>ère</sup> version                                        |  |  |  |  |
|                      |            |                                                                 |  |  |  |  |
|                      |            |                                                                 |  |  |  |  |
|                      |            |                                                                 |  |  |  |  |

Aide en ligne Module Constats

Aide en ligne Module Constats Rev 0 - 9 avr. 20 - SL

Version Safetify : 3.1.1

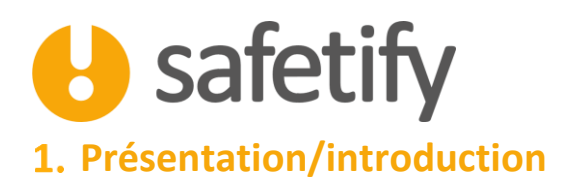

Le module constats va vous permettre de créer et de gérer des constats que vous faites dans l'entreprise. C'est également ici que se trouvent les éléments récoltés lors des audits réalisés au sein de l'entreprise. Ces constats pourront servir comme base pour créer votre plan d'action.

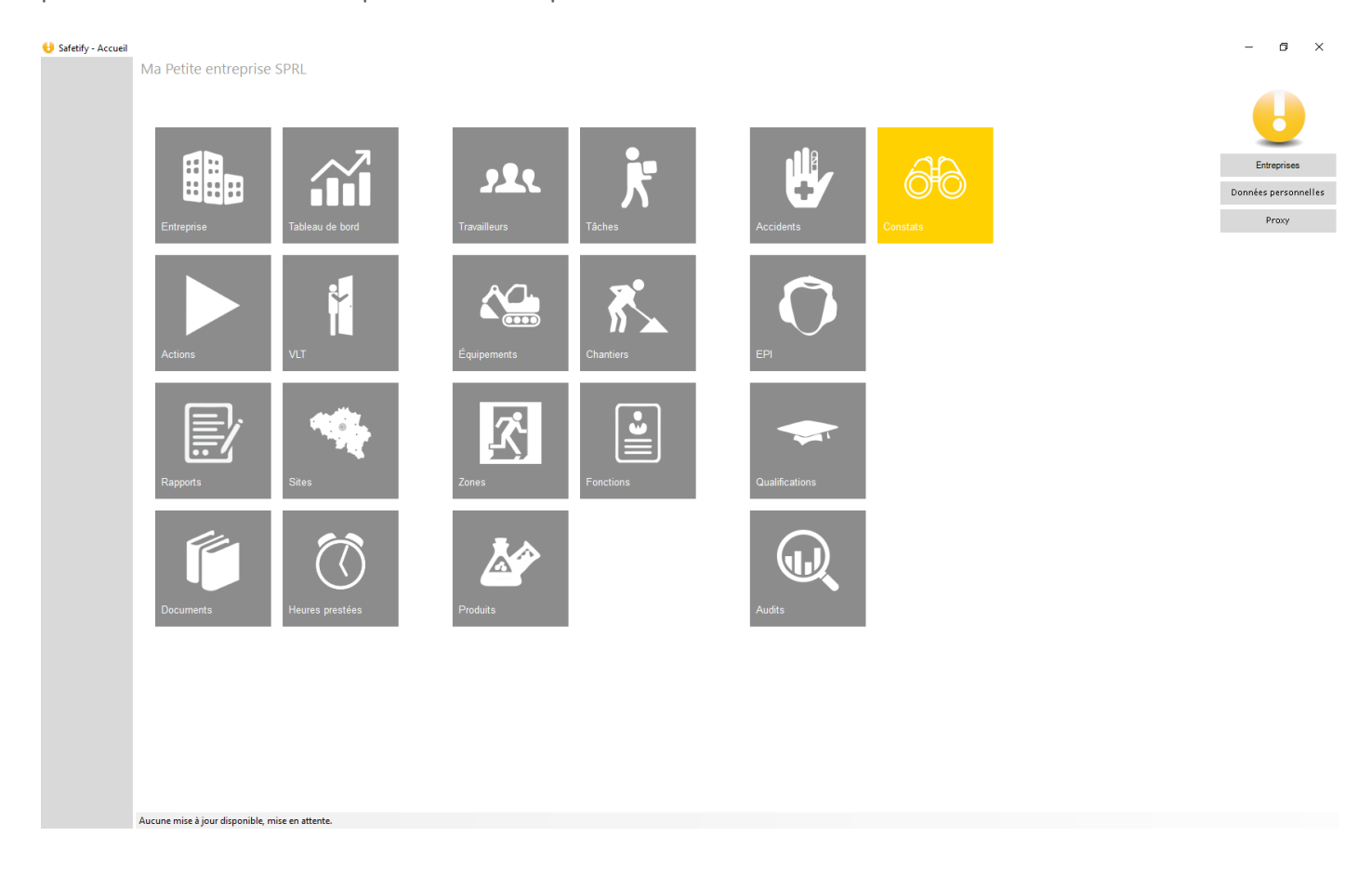

# 2. Fonctionnalité

Le module tableau de bord est accessible par :

✓ L'entreprise / SIPP en mode lecture/écriture

#### 2.1. Accueil

La page d'accueil vous permet de visualiser la liste de vos constats et d'en créer des nouveaux.

Le champ de recherche permet de filtrer et retrouver facilement le ou les constat(s) recherché(s). Il est également possible de filtrer par statut.

| U                  | safetify                                                       | ,                                                                |                    |                    |                         | FR20200     | 1403_Aidei | modulecon | stats.Docx |
|--------------------|----------------------------------------------------------------|------------------------------------------------------------------|--------------------|--------------------|-------------------------|-------------|------------|-----------|------------|
| 👌 Safetify - Title | -                                                              |                                                                  |                    |                    |                         |             |            | -         | o ×        |
| $\mathbf{e}$       | Ma Petite entreprise SPRL >> Constats                          |                                                                  |                    |                    |                         |             |            | Q,        | ×          |
| Accidents          |                                                                |                                                                  |                    |                    |                         |             | ОК         | NOK       | N/A        |
| EPI                | Titre                                                          | Commentaire                                                      | Mission            | Audit              | Date de la<br>création: | Créé<br>par | Statut     |           |            |
| Qualifications     | Des vêtements de travail sont mis à disposition des travaille  | Les travailleurs sont tenus de porter un vêtement de travail     | Audit interne 2020 | Audit interne 2020 | 8/04/2020 11:54:2       | 6 Doe John  | ОК         | NOK       | N/A        |
|                    | Les vêtements de travail sont-ils fournis par l'employeur ?    | L'employeur est tenu de fournir sans frais un vêtement de tr     | Audit interne 2020 | Audit interne 2020 | 8/04/2020 11:54:2       | 6 Doe John  | ОК         | NOK       | N/A        |
| Audits             | Les vêtements de travail sont-ils entretenus par l'employeur ? | L'employeur assure ou fait assurer, à ses frais, le nettoyage d  | Audit interne 2020 | Audit interne 2020 | 8/04/2020 11:54:2       | 6 Doe John  | ОК         | NOK       | N/A        |
| Constats           | Les EPI sont-ils portés par les travailleurs ?                 | L'employeur veille à ce que les travailleurs utilisent correctem | Audit interne 2020 | Audit interne 2020 | 8/04/2020 11:54:2       | 6 Doe John  | ОК         | NOK       | N/A        |
|                    | Les travailleurs ont-ils été formés à leur utilisation ?       | L'employeur veille à ce que les travailleurs soient formés à l'u | Audit interne 2020 | Audit interne 2020 | 8/04/2020 11:54:2       | 6 Doe John  | ОК         | NOK       | N/A        |
|                    | Les EPI font-ils l'objet d'un contrôle périodique (par un SECT | L'employeur veille à ce que les EPI nécessitant un contrôle p    | Audit interne 2020 | Audit interne 2020 | 8/04/2020 11:54:2       | 6 Doe John  | ОК         | NOK       | N/A        |
|                    | Une analyse des risques spécifique à la manutention manuell    | L'employeur est tenu de réaliser une analyse de risque spécif    | Audit interne 2020 | Audit interne 2020 | 8/04/2020 11:54:2       | 6 Doe John  | ОК         | NOK       | N/A        |
|                    | Des aides spécifiques à la manutention manuelle ont-elles ét   | L'employeur est tenu d'utiliser ou de fournir aux travailleurs   | Audit interne 2020 | Audit interne 2020 | 8/04/2020 11:54:2       | 6 Doe John  | ОК         | NOK       | N/A        |
|                    | Les travailleurs ont-ils reçu une formation spécifique en man  | L'employeur veille à ce que les travailleurs reçoivent une for   | Audit interne 2020 | Audit interne 2020 | 8/04/2020 11:54:2       | 6 Doe John  | ОК         | NOK       | N/A        |
|                    | Les EPC font-ils l'objet d'un contrôle périodique ?            | L'employeur veille à ce que les EPC soient contrôlés périodiq    | Audit interne 2020 | Audit interne 2020 | 8/04/2020 11:54:2       | 6 Doe John  | ОК         | NOK       | N/A        |
|                    | Une analyse des risques aux champs électromagnétiques a-t      | Réaliser une analyse des risques aux champs électromagnéti       | Audit interne 2020 | Audit interne 2020 | 8/04/2020 11:54:2       | 6 Doe John  | ОК         | NOK       | N/A        |
|                    | Des mesures de prévention ont-ils été mis en place?            | Mettre en place les mesures de prévention préconisées suite      | Audit interne 2020 | Audit interne 2020 | 8/04/2020 11:54:2       | 6 Doe John  | ОК         | NOK       | N/A        |
|                    | Une surveillance de la santé adaptée a-t-elle été mise en pla  | Mettre en place la surveillance de santé adéquate                | Audit interne 2020 | Audit interne 2020 | 8/04/2020 11:54:2       | 6 Doe John  | ОК         | NOK       | N/A        |
|                    | Une analyse des risques « écran » a-t-elle été réalisée ?      | Réaliser au moins tous les cinq ans une analyse des risques a    | Audit interne 2020 | Audit interne 2020 | 8/04/2020 11:54:2       | 6 Doe John  | ОК         | NOK       | N/A        |
|                    | Des mesures de prévention ont-ils été mis en place?            | Mettre en place les mesures de prévention préconisées suite      | Audit interne 2020 | Audit interne 2020 | 8/04/2020 11:54:2       | 6 Doe John  | ОК         | NOK       | N/A        |
|                    | +                                                              |                                                                  |                    |                    |                         |             |            |           |            |

Aucune mise à jour disponible, mise en attente.

## 2.2. Contenu

Le module contient les onglets suivants :

- ✓ Informations générales
- ✓ Photos
- ✓ Liens
- ✓ Historique

#### 2.2.1. Informations générales

L'onglet infos générales reprend les informations relatives au constat, telles que le statut (OK, NOK ou NA), le titre, la localisation, la description, une référence éventuelle, l'adresse, le site lié, l'audit et la mission éventuelle, la catégorie de risque, le domaine de risque, le type d'observation, la sévérité de l'observation et le type de traitement.

| U              | safe                                     | tify                                                                                                    | FR20200403_Aidemoduleconstats.D | ocx |
|----------------|------------------------------------------|----------------------------------------------------------------------------------------------------|---------------------------------|-----|
| Safetity- Inte | Ma Petite entreprise SPRL                | >> Constats                                                                                                   | - 0                             | ~   |
| Accidents      | Informations générales                   | Photos Liens Historique                                                                                       |                                 |     |
| EDI.           | Statut :                                 | OK NOK N/A                                                                                                    |                                 |     |
| EPI            | Titre :                                  | Des vêtements de travail sont mis à disposition des travailleurs si l'activité est salissante :               |                                 | ]   |
| Qualifications | Localisation :                           |                                                                                                    |                                 | ]   |
| A              | Description :                            | Les travailleurs sont tenus de porter un vêtement de travail durant leur activité si celle-ci est salissante. |                                 |     |
| Audits         |                                          |                                                                                                    |                                 |     |
| Constats       |                                          |                                                                                                    |                                 |     |
|                |                                          |                                                                                                    |                                 |     |
|                |                                          |                                                                                                    |                                 |     |
|                |                                          |                                                                                                    |                                 |     |
|                |                                          |                                                                                                    |                                 |     |
|                |                                          |                                                                                                    |                                 |     |
|                | 5///                                     |                                                                                                    |                                 | 1   |
|                | Reference :                              |                                                                                                    |                                 | ļ   |
|                | Site :                                   | Cliniqua                                                                                                    |                                 | 1   |
|                | Audit :                                  | Audit interne 2020                                                                                            |                                 | 1   |
|                | Mission -                                | Audit interne 2020                                                                                            |                                 |     |
|                | Catégorie de rique :                     |                                                                                                    |                                 |     |
|                | Domaine de risque :                      |                                                                                                    |                                 |     |
|                | Type d'observation :                     |                                                                                                    |                                 |     |
|                | Chućnité de l'elesentetion               |                                                                                                    |                                 | 1   |
|                | severite de l'observation :              |                                                                                                    |                                 |     |
|                | Type de traitement                       |                                                                                                    |                                 |     |
|                | Aucune mise à jour disponible, mise en a | tente.                                                                                                    |                                 |     |

#### 2.2.2. Photos

Cet onglet reprend les photos liées au constat.

| e Safetiy - Title | Ma Petite entreprise SPRL >> Constats           | Liens | Historique |                                                        |              |  | _ | ٥ | × |
|-------------------|-------------------------------------------------|-------|------------|--------------------------------------------------------|--------------|--|---|---|---|
| Qualifications    |                                                 |       |            |                                                        |              |  |   |   |   |
| Audits            |                                                 |       |            |                                                        |              |  |   |   |   |
| Constats          |                                                 |       |            |                                                        |              |  |   |   |   |
|                   |                                                 |       |            | ll n'y a pas encore de photo liée<br>Ajouter une photo | à ce constat |  |   |   |   |
|                   | Aucune mise à jour disponible, mise en attente. |       |            |                                                        |              |  |   |   |   |

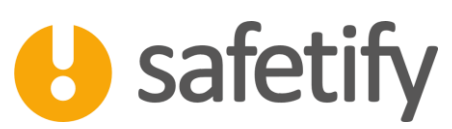

Au clic sur +, il vous est possible de parcourir votre ordinateur et d'ajouter des photos en format .jpg ou .jpeg.

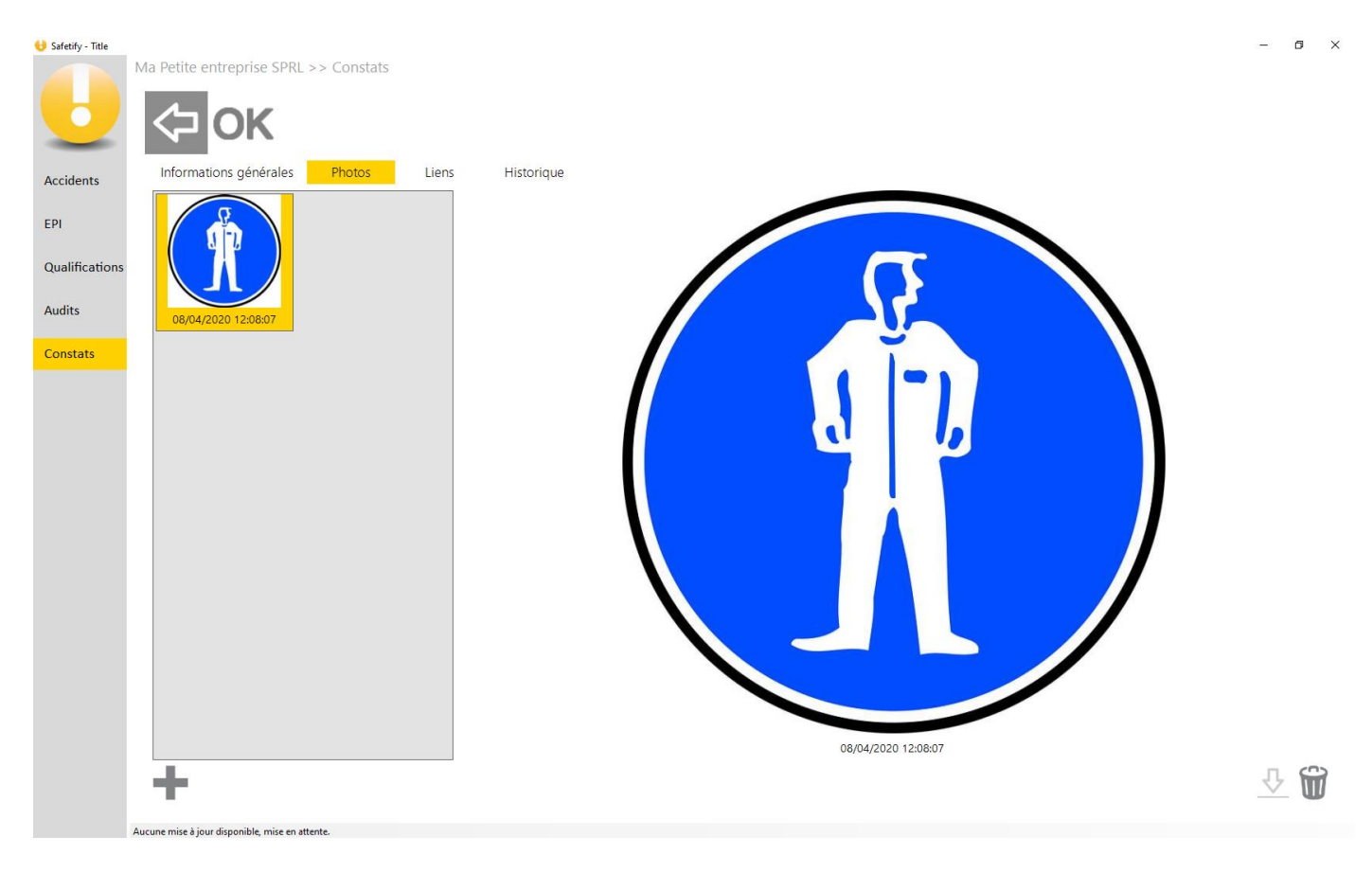

#### 2.2.3. Liens

L'onglet « liens », comme dans les autres modules, va vous permettre de lier l'élément (ici le constat) aux autres éléments des modules présents dans Safetify.

| U                                            | safet                                                  | tify   |                                                                  |       | FR20200403_Aidemc                                | oduleconstats.Docx |
|----------------------------------------------|--------------------------------------------------------|--------|------------------------------------------------------------------|-------|--------------------------------------------------|--------------------|
| Safetify - Title                             | Aa Petite entreprise SPRL >>                           | Photos | Historique                                                       |       |                                                  | - 0 ×              |
| Accidents<br>EPI<br>Qualifications<br>Audits | Accidents                                              |        | Zones                                                            |       | Produits                                         |                    |
| Constats                                     | EPI<br>Gants nitrile jetable<br>Lunettes de protection |        | Équipements                                                      |       | Fonctions<br>Magasinier<br>Personnel d'entretien |                    |
|                                              | Qualifications                                         |        | Taches<br>Préparation des médican<br>Soins de plaies et injectio | nents |                                                  |                    |
| A                                            | ucune mise à iour disponible, mise en attente          |        |                                                                  |       |                                                  |                    |

#### 2.2.4. Historique

L'onglet « historique » reprend tout changement affectant le constat. Vous pourrez ainsi garder un suivi précis du constat et des modifications concernant le statut, la description, la date de modification, ...

| U                | safe                                 | tify                         |                                   |            | ŀ        | -R20200403_Aid | lemoduleco | onstats.D | Эосх |
|------------------|--------------------------------------|------------------------------|-----------------------------------|------------|----------|----------------|------------|-----------|------|
| Safetify - Title | Aa Petite entreprise SPRL >          | <ul> <li>Constats</li> </ul> |                                   |            |          |                |            | - 0       | ×    |
| Accidents        | Informations générales               | Photos Liens                 | Historique                        |            |          |                |            |           | _    |
| 501              | Question                             | anikla av travnillava 2      | Commentaire                       | Date       | Créé par | Statut         | NOK        | NI/A      | -    |
| EPI              | Le règlement de travail est-il acces | ssible au travailleur ?      | Diffuser le règlement de travail. | 08/04/2020 | Doe John |                | NOK        | N/A       |      |
| Qualifications   | Le reglement de travail est-il acces | ssible au travailleur ?      | Diffuser le reglement de travail. | 07/04/2020 | Doe John | UK             | NUK        | N/A       | 4    |
| Audits           |                                      |                              |                                   |            |          |                |            |           |      |
| Constants        |                                      |                              |                                   |            |          |                |            |           |      |
| Constats         |                                      |                              |                                   |            |          |                |            |           |      |
|                  |                                      |                              |                                   |            |          |                |            |           |      |
|                  |                                      |                              |                                   |            |          |                |            |           |      |
|                  |                                      |                              |                                   |            |          |                |            |           |      |
|                  |                                      |                              |                                   |            |          |                |            |           |      |
|                  |                                      |                              |                                   |            |          |                |            |           |      |
|                  |                                      |                              |                                   |            |          |                |            |           |      |
|                  |                                      |                              |                                   |            |          |                |            |           |      |
|                  |                                      |                              |                                   |            |          |                |            |           |      |
|                  |                                      |                              |                                   |            |          |                |            |           |      |
|                  |                                      |                              |                                   |            |          |                |            |           |      |
|                  |                                      |                              |                                   |            |          |                |            |           |      |
|                  |                                      |                              |                                   |            |          |                |            |           |      |
|                  |                                      |                              |                                   |            |          |                |            |           |      |
|                  |                                      |                              |                                   |            |          |                |            |           |      |

Aucune mise à jour disponible, mise en attente.

### 2.3. Constats dans les autres modules

L'onglet « constats » est également présent dans les modules suivants :

- Équipements
- Zones
- Produits
- Tâches
- Fonctions
- Accidents
- EPI
- Qualifications

Tout constat créé dans l'un de ces modules sera automatiquement lié à l'élément choisi. Par exemple, un constat créé dans l'onglet « Constats » de l'équipement « Chariot élévateur » présentera alors un lien avec cet équipement.

Ces constats seront dans tous les cas également répertoriés dans le module « constats ».

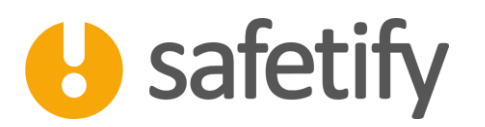

# HAVE A SAFE DAY

FR20200403\_AideModuleConstats.docx